# Entertainment

| Mobile Widget                    | 10-2   |
|----------------------------------|--------|
| About Mobile Widget              | . 10-2 |
| Using Mobile Widget (Japanese)   | . 10-2 |
| Downloading Widgets              | . 10-2 |
| Adding Widgets                   | . 10-3 |
| S! Quick News                    | 10-4   |
| Using S! Quick News (Japanese)   | . 10-4 |
| S! Info Channel                  | 10-5   |
| Using S! Info Channel (Japanese) | . 10-5 |
| Books                            | 10-7   |
| Obtaining Books                  | . 10-7 |
| Using BookSurfing <sup>®</sup>   | . 10-7 |
| Advanced Features                | 10-8   |
| Mobile Widget                    | . 10-8 |
| S! Quick News                    | . 10-8 |
| S! Info Channel                  | . 10-8 |
| Weather Indicators               | . 10-9 |

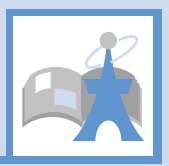

# **About Mobile Widget**

Download widgets to access the latest information or use various tools.

Access widgets from Standby by pressing  $\odot$ .

- Add up to five widgets per Desktop page. Select from four Desktop pages.
- In addition to preinstalled widgets, download widgets as needed.
- Screenshots are for illustrative purposes and may differ in appearance from actual widgets.

# **Network Widgets**

Some widgets require network connection. Transmission fees incur when using such widgets. Follow onscreen instructions when connecting.

 Packet transmission fees apply for downloading widgets.

# Тір

• Contact SoftBank Mobile Customer Center, General Information for details on transmission fees.

# Checking Overview of Mobile Widget

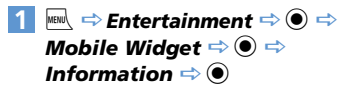

# Using Mobile Widget (Japanese)

Open Desktop page and use widgets. In Standby, press — to show or hide widgets.

## Note

• Handset may briefly connect to network after you press —. Packet transmission fees apply.

# 1 🔘

Use pointer to select widgets.

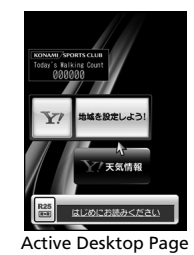

2 🛇 ⇒ Select a widget ⇒ ●

#### Select Desktop Page

1 [Active Desktop Page] ⇒ 🖙

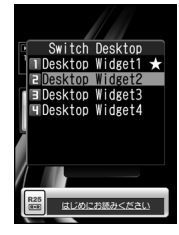

A  $\bigstar$  appears next to the selected Desktop page.

2 Select a Desktop page 👄 🖲

# **Downloading Widgets**

Download and add to Desktop page.● Store up to 100 widgets.

- 2 Select widgets to download ⇔ (twice) Installation is complete.

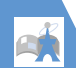

# **Mobile Widget**

- 3 Paste on Desktop ⇔ ⇒ Select a Desktop page ⇒ ● ⇒ Move into position ⇒ ●
  - To Activate Immediately ⇒ Open ⇒●
  - To Check Information
    - 🖙 Property 🖘 🖲
  - To Open List ⇒ Widget Contents ⇒●
  - To Return to Previous Window ⇒ Back ⇒ ●

# Widget List Icons & Indicators

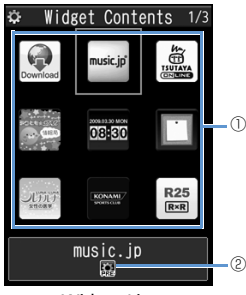

Widget List

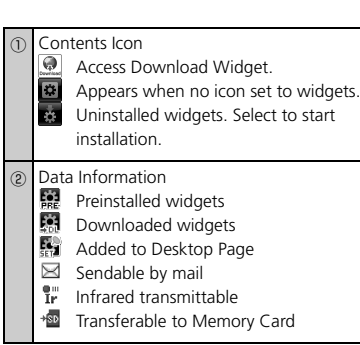

# Adding Widgets

- 2 Select widgets to add ⇔ / P ⇔ Paste on Desktop ⇔ ● ⇒ Select a Desktop page ⇔ ● ⇒ Move into position ⇔ ●

#### Tip

· Add up to five widgets in each Desktop page.

# More Features

# Advanced

#### Mobile Widget

- Change Position of widgets
- Delete from Desktop Page
- Place widgets in Foreground or Background
- Update Display

# 🎢 Customize

#### Mobile Widget

- Check Auto Synchronize Settings
- Set Whether to Automatically Transmit When Abroad
- Delete All Widgets from Desktop Page
- Set Whether to Use Cookies
- Delete Cookies
- Set Whether to Use Mobile Widget

(**>** P. 14-25)

# Using S! Quick News (Japanese)

Registered news can be updated automatically and checked from Standby.

 Packet transmission fees are incurred for using S! Quick News.

#### **Registering News**

<Example> Register news on S! Quick News List Press and hold © S! Quick News List

♥<u>Add News</u> ■S!速報ニュースとは?

S! Quick News List

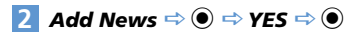

3 Select an item ⇒ ● Follow onscreen instructions.

## Checking Updated Information

- [S! Quick News List] ⇒ Select an item ⇒ ●
- 2 Select information ⇒ ●
   To check next updated information, press ♥.

# More Features

## 💿 Advanced

#### S! Quick News

- Manually Update List
- View Descriptions of Registered News
- Delete Registered News/Items

#### (**P.** 10-8)

## 🔀 Customize

- S! Quick News
- Set Automatic Updates for S! Quick News
- Hide S! Quick News in Standby
- Set Ticker Speed
- Set Information to appear in S! Quick News
- Hide S! Quick News Images
- Reset S! Quick News Registered Contents

(**Þ** P. 14-25)

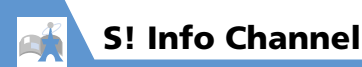

# Using S! Info Channel (Japanese)

This information service automatically receives the latest news, weather and other information.

 Packet transmission fees are incurred for using S! Info Channel/Weather Indicators.

#### Subscribing for Service

Subscribe by registering to receive service.

1 Imic ⇒ Entertainment ⇒ ● ⇒ S! Info Ch./Weather ⇒ ●

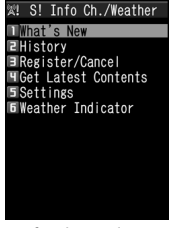

S! Info Channel Menu

2 Register/Cancel ⇒ ● ⇒ YES ⇒

۲

Continue by following onscreen directions to subscribe.

#### **Checking Latest Information**

A Desktop Icon notifies you when new information is received.

🚺 🖲 🔿 Desktop Icons 🕌 🔿 🖲

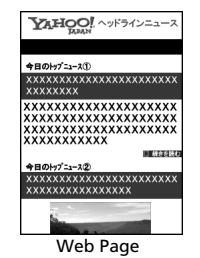

Continue by following onscreen directions. Web page operation is the same as for Yahoo! Keitai.

# Tip

To check from a menu:
 [S! Info Channel Menu] ⇒ What's New ⇒

To check previous information:
 [S! Info Channel Menu] ⇒ *History* ⇒ ● ⇒
 Select a date ⇒ ● ⇒ Unread or read
 backnumbers are indicated with ♥ or ♥.

#### Weather Indicators

After subscribing, weather indicators showing current weather appear in Standby.

#### Weather Indicators

|              | Clear (Daytime) | $\Delta$ | Later          |
|--------------|-----------------|----------|----------------|
| $\mathbf{r}$ | Clear (Night)   | /        | Partial        |
| 8            | Cloudy          | and<br>M | Pollen (Low)   |
| Ĵ            | Rain            | ŝ        | Pollen (High)  |
| A            | Thunder         | $\odot$  | UV Rays (Low)  |
|              | Snow            | 灓        | UV Rays (High) |

#### <Example> Cloudy, partial rain 🗠 🗸 🌴

 For a complete list of indicators, see Appendix (P. 15-18).

#### **Checking Weather Report**

1 [S! Info Channel Menu] ⇒ Weather Indicator ⇒ ● ⇒ Weather ⇒ ●

Entertainment 10

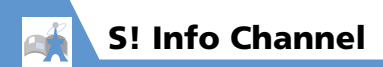

# More Features

# Advanced

#### S! Info Channel

- Receive Previous Unreceivable Information
- Store Images/Melodies from Web Pages
- Add Phone Numbers/Mail Addresses from Web Pages

(**Þ** P. 10-8)

#### Weather Indicators

Manually Update Weather Information

(**Þ** P. 10-9)

#### 🐔 Customize

#### S! Info Channel

- Set Whether to Display Desktop Icon For New Received Information
- Set Font Size for Web Pages

(**>** P. 14-26)

#### Weather Indicators

- Set Whether to Automatically Update Weather Information
- Set Whether to Display Weather Indicators in Standby
- Set Whether to Display Desktop Icon For New Received Information

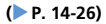

Books

Download e-comics, e-photo albums and other CCF file books.

# **Obtaining Books**

Download books from the Internet.

- Downloaded books are stored in Books in Data Folder.
- Some books require you to obtain a contents key (right to use contents).

Continue by following onscreen directions to download.

# Tip

Downloads from BookSurfing<sup>®</sup> are also available.

# Using BookSurfing<sup>®</sup>

View e-comics, e-photo albums, etc. (CCF file).

BookSurfing<sup>®</sup> is activated. See the Help for BookSurfing<sup>®</sup> for operation.

# Тір

 Alternatively, activate BookSurfing<sup>®</sup> by selecting *BookSurfing* from the S! Appli list.

# **Advanced Features**

# **Mobile Widget**

#### **Start Here**

[Active Desktop Page] ..... P. 10-2

#### Change Position of widgets

[Active Desktop Page]  $\Rightarrow$  Point to target widgets  $\Rightarrow$  (P)  $\Rightarrow$  Change Layout  $\Rightarrow$  (C)  $\Rightarrow$ Move into position  $\Rightarrow$  (C)

#### Delete from Desktop Page

[Active Desktop Page]  $\Rightarrow$  Point to target widgets  $\Rightarrow$   $\square \Rightarrow$  **Delete Content**  $\Rightarrow \odot \Rightarrow$ **YES**  $\Rightarrow \odot$ 

Place widgets in Foreground or Background

[Active Desktop Page]  $\Rightarrow$  Point to target widgets  $\Rightarrow$   $\bigcirc$   $\bigcirc$   $\Rightarrow$  **To front** or **To back**  $\Rightarrow$   $\bigcirc$ 

#### Update Display

[Active Desktop Page] ⇒ Point to target widgets ⇒ 🖗 ⇔ *Renew Display* ⇔ ●

# **S! Quick News**

#### Start Here

[S! Quick News List] .....P. 10-4

#### Manually Update List

 $\begin{array}{c} [S! Quick News List] \Leftrightarrow Select an item \Leftrightarrow \\ \hline @ \Leftrightarrow Refresh This or Refresh All \Leftrightarrow \textcircled{O} \Leftrightarrow \\ \textbf{YES} \Leftrightarrow \textcircled{O} \end{array}$ 

#### **View Descriptions of Registered News**

#### Delete Registered News/Items

[S! Quick News List] ➡ Select an item ➡ ,
p

• To Select Delete This

$$\Rightarrow$$
 Delete This  $\Rightarrow$   $\bigcirc$   $\Rightarrow$  YES  $\Rightarrow$   $\bigcirc$ 

- To Select Delete All
  - 🖙 Delete All 🖙 🖲 🖙 YES 🖙

(wice)  $\Rightarrow$  Enter Security Code  $\Rightarrow$  (twice)

# S! Info Channel

#### **Start Here**

| [S! Info Channel Menu] | Ρ. | 10-5 |
|------------------------|----|------|
| [Web Page]             | Ρ. | 10-5 |

**Receive Previous Unreceivable Information** 

[S! Info Channel Menu] ⇒ Get Latest Contents ⇒ ● ⇒ YES ⇒ ●

#### Store Images/Melodies from Web Pages

[Web Page]  $\Rightarrow$  [ $\mathbb{P}$ ]  $\Rightarrow$  Save File  $\Rightarrow$  ( $\Rightarrow$ ) Select a file  $\Rightarrow$  ( $\Rightarrow$ )  $\Rightarrow$  Save  $\Rightarrow$  ( $\Rightarrow$ )  $\Rightarrow$  YES  $\Rightarrow$  ( $\Rightarrow$ ) ( $\Rightarrow$ ) Select a folder  $\Rightarrow$  ( $\Rightarrow$ ) ( $\Rightarrow$ ) YES or NO  $\Rightarrow$  ( $\Rightarrow$ ) [ $\mathbb{P}$  Select Play and press (o) to play melody file. [ $\mathbb{P}$  Select Property and press (o) to check file

information.

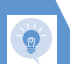

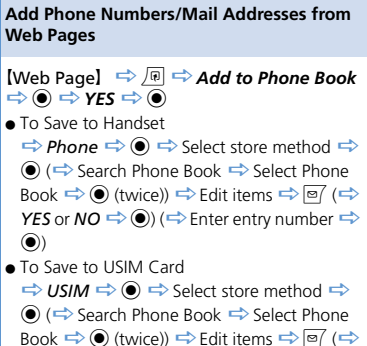

YES 🔿 ()

# **Weather Indicators**

#### **Start Here**

[S! Info Channel Menu] .....P. 10-5

Manually Update Weather Information

[S! Info Channel Menu] ⇔ *Weather Indicator* ⇔ ● ⇔ *Manual Update* ⇔ ● ⇔ *YES* ⇔ ●